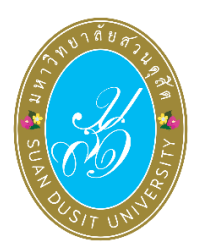

คู่มือการเข้าใช้งานระบบลงคะแนนออนไลน์ SDU eVote สำหรับบุคลากรสายวิชาการ วันอังคารที่ 5 กรกฎาคม พ.ศ. 2565

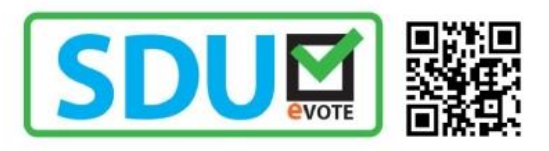

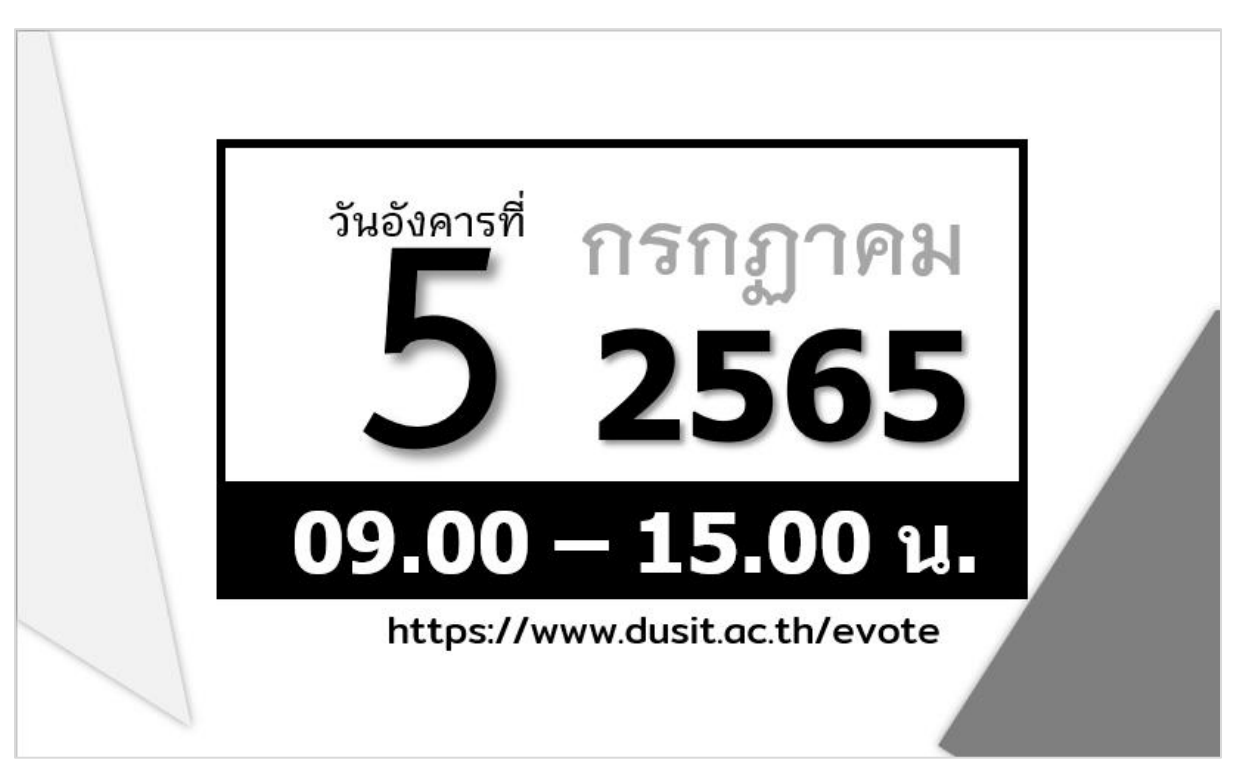

การเลือกตั้งกรรมการสภามหาวิทยาลัยจากคณาจารย์ประจำ และการเลือกตั้งสภาคณาจารย์และพนักงาน

## ขั้นตอนการลงคะแนนเลือกตั้ง

การลงคะแนนเลือกตั้งกรรมการสภามหาวิทยาลัย จากคณาจารย์ประจำ และการเลือกตั้ง สภาคณาจารย์และพนักงาน ผู้มีสิทธิลงคะแนนเลือกตั้งสามารถเข้าใช้งานระบบ SDU eVote ได้ที่ https://www.dusit.ac.th/evote โดยสามารถเข้าได้ทั้งเครื่องคอมพิวเตอร์และอุปกรณ์สมาร์ทโฟน โดยมี ขั้นตอนในการลงคะแนน ดังนี้

**ขั้นตอนที่ 1** คลิก **"คลิกที่นี่: CLICK HERE"** ที่แบนเนอร์ลงคะแนนเลือกตั้ง (ดังรูปภาพที่ 1)

| มหาวิทยาลัยสวันดุสิต หน้าแรก ตรวจสอบรายชื่อผู้มีสิทธิเลือกตั้ง |                                                              |                                                                                         |  |  |  |  |
|----------------------------------------------------------------|--------------------------------------------------------------|-----------------------------------------------------------------------------------------|--|--|--|--|
| าแล่งหย่ง<br>สภาคณาจารย์และพนักงาน<br>รายชื่อผู้สมัคร          | การมการสภามหาวิทยาลัย<br>อากคณาจารย์ประจำ<br>รายชื่อผู้สมัคร | mstardb<br>กรรมการสภามหาวิทยาลัย<br>อากพบักงานมหาวิทยาลัยสายสนับสนุม<br>รายชื่อผู้สมัคร |  |  |  |  |
| <b>คลิกที่นี่ : CLICK HERE</b>                                 |                                                              |                                                                                         |  |  |  |  |

รูปภาพที่ 1 การลงคะแนนเลือกตั้ง

**ขั้นตอนที่ 2** Log-in เข้าสู่ระบบลงคะแนนเลือกตั้ง

พิม<sup>ู</sup>พ์ชื่อผู้ใช้งาน และรหัสบัตรประจำตัวประชาชน เพื่อเข้าสู่ระบบลงคะแนนเลือกตั้ง ออนไลน์ SDU eVote หลังจากนั้น คลิก "**เข้าสู่ระบบ**" (ดังรูปภาพที่ 2)

| SDU                             | NOTE . |
|---------------------------------|--------|
| อผู้ใช้งาน(thunyamai_           | klu)   |
| Username<br>หัสบัตรประจำตัวประช | * าชน  |
| Password                        |        |

ร**ูปภาพที่ 2** การเข้าสู่ระบบ (Log-in) การลงคะแนนเลือกตั้ง

## **ขั้นตอนที่ 3** ช่องทางการลงคะแนนเลือกตั้ง ผู้มีสิทธิลงคะแนนเลือกตั้ง คลิกเลือกปุ่ม **"ลงคะแนน"** การเลือกตั้งกรรมการคณะใด คณะหนึ่งตามสิทธิของท่าน (ดังรูปภาพที่ 3)

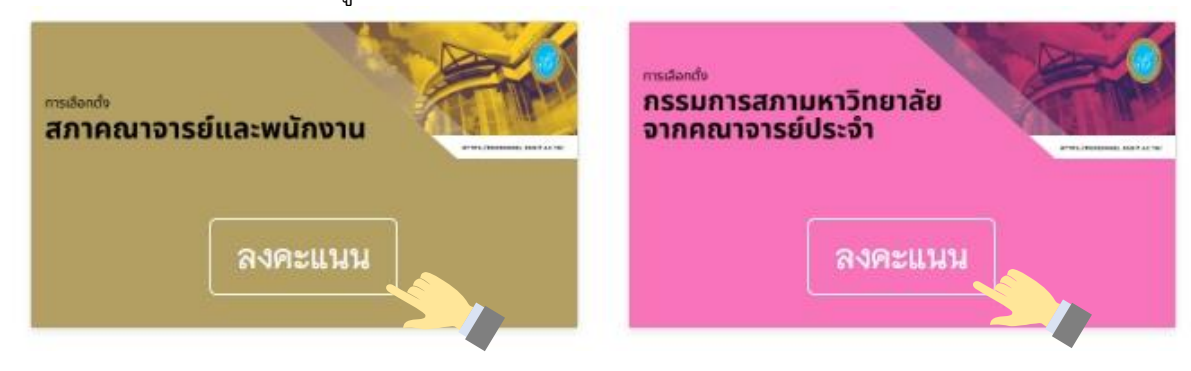

รูปภาพที่ 3 ช่องทางการลงคะแนนเลือกตั้ง

## ขั้นตอนที่ 4 ลงคะแนนเลือกตั้งกรรมการสภาคณาจารย์และพนักงาน

ผู้มีสิทธิลงคะแนนเลือกตั้ง ทำการลงคะแนนเลือกตั้งกรรมการสภาคณาจารย์และ พนักงาน โดยทำเครื่องหมาย 🗙 หน้าหมายเลขผู้สมัครที่ท่านต้องการเลือก โดยสามารถเลือกผู้สมัครได้ไม่เกิน 19 คน หรือหากไม่ประสงค์ลงคะแนน ให้เลือก "ไม่ประสงค์ลงคะแนน" หลังจากนั้น คลิกปุ่ม "หน้าถัดไป" (ดังรูปภาพที่ 4) เพื่อไปเลือกตั้งกรรมการสภามหาวิทยาลัย จากคณาจารย์ประจำ

| มหาวิทยาลัยสวนดุสิต<br>รแลง dustr แพเveestry |           |                                                     |           |                                                                     |
|----------------------------------------------|-----------|-----------------------------------------------------|-----------|---------------------------------------------------------------------|
|                                              | 2.aı<br>( | 2.สภาคณาจารย์และหนักงาน<br>(เลือกลู้สมัครได้ 19 คม) |           | 1.กรรมการสภามหาวิทยาลัย จากคณาจารย์ประจำ<br>(เสือกผู้สมัครได้ 2 คม) |
|                                              | เลือก     | หมายเลข                                             | รูปผู้สม่ | สมัคร ชื่อ - นามสกูล                                                |
| 1                                            |           | 1                                                   | IUas 1    | ผศ.ตร.ารัตต์ อินทสระ                                                |
|                                              |           | 2                                                   |           | นางเบญญาภา ยวงอักษร                                                 |
|                                              |           | 3                                                   | IUDS 3    | นางสาวคุจิรัตน์ ประกอบกิจ                                           |
|                                              |           | 4                                                   | IUOS 4    | นางสาวสุขทิพย์ สุขใส                                                |
|                                              |           | 5                                                   | IUOS 5    | นายชิษณุพงศ์ สิ้มจำเวิญ                                             |
|                                              |           | 6                                                   | IUOS 6    | ผศ.ตร.ปรีศนา มัชพิมา                                                |
|                                              |           | 7                                                   | IU-05 7   | มศ.ตร.บุญญลักษม์ คำมามจิตร                                          |

|             | 8                 |                | นางสาวรัดนา บุญแสวง            |  |  |  |
|-------------|-------------------|----------------|--------------------------------|--|--|--|
|             | 9                 | 1005 <b>9</b>  | นางสาวปวีณา ณ ทัทลุง           |  |  |  |
|             | 10                | Tuos 10        | อาจารย์ ดร.วันดี สิริธนา       |  |  |  |
|             | 11                |                | ดตะบภัสตรัณย์ ชัชวาลานนท์      |  |  |  |
|             | 12                | IU-0512        | นายปราการ รอดปรีชา             |  |  |  |
|             | 13                | IUOS <b>13</b> | นางสาวขนัสนี สันติ             |  |  |  |
|             | 14                | 103514         | นางวรรณลักษณ์ โพชิ้น้อย        |  |  |  |
|             | 15                | U05 15         | นางแก้วตา ยอดไทย               |  |  |  |
|             | 16                | TUOS16         | ผส.ดร.ภคพร กระจาดทอง           |  |  |  |
|             | 17                | 1005 <b>17</b> | ผส.ดร.วิชชา จิมพลี             |  |  |  |
|             | 18                | IU-DS18        | ผศ.ดว.ชาติ ที่ขะ               |  |  |  |
|             | 19                | IUOS19         | ผต.ดร.สูทัศน์ จันบัวลา         |  |  |  |
|             | 20                | IUDS20         | อาจารย์ ดร.สวิต ฉิมเรื่อง      |  |  |  |
|             | 21                | IU-05 21       | ผส.ดุสิต อังธารารักษ์          |  |  |  |
|             | 22                | 100522         | อาจารย์ทินกร ชุณหภัทรกุล       |  |  |  |
|             | 23                | IUOS 23        | หตุภาวินี รอดประเสริฐ          |  |  |  |
|             | 24                | 1005 <b>24</b> | ผศเปียาณีย์ เพชรศรีช่วง        |  |  |  |
|             | 25                | 1005 <b>25</b> | มศ.ตร.วาศนศักดิ์ สั้มควรสูวรรณ |  |  |  |
|             | 26                | 1005 <b>26</b> | นายธรา สุขดีรี                 |  |  |  |
|             | 27                | 1005 <b>27</b> | นางจารูวรรณ เซ็งแข่            |  |  |  |
|             | ไม่ประสงค์ลงคะแนน |                | 2                              |  |  |  |
| หน้าถัดไป 🔶 |                   |                |                                |  |  |  |
|             |                   |                |                                |  |  |  |

รูปภาพที่ 4 ลงคะแนนเลือกตั้งกรรมการสภาคณาจารย์และพนักงาน

ขั้นตอนที่ 5 ลงคะแนนเลือกตั้งกรรมการสภามหาวิทยาลัย จากคณาจารย์ประจำ ผู้มีสิทธิลงคะแนนเลือกตั้ง ทำการลงคะแนนเลือกตั้งกรรมการสภามหาวิทยาลัย จาก คณาจารย์ประจำ โดยทำเครื่องหมาย ╳ หน้าหมายเลขผู้สมัครที่ท่านต้องการเลือก โดยสามารถเลือกผู้สมัคร ได้ไม่เกิน 2 คน หรือหากไม่ประสงค์ลงคะแนน ให้เลือก "ไม่ประสงค์ลงคะแนน" หลังจากนั้น คลิกปุ่ม "บันทึก การลงคะแนน" (ดังรูปภาพที่ 5)

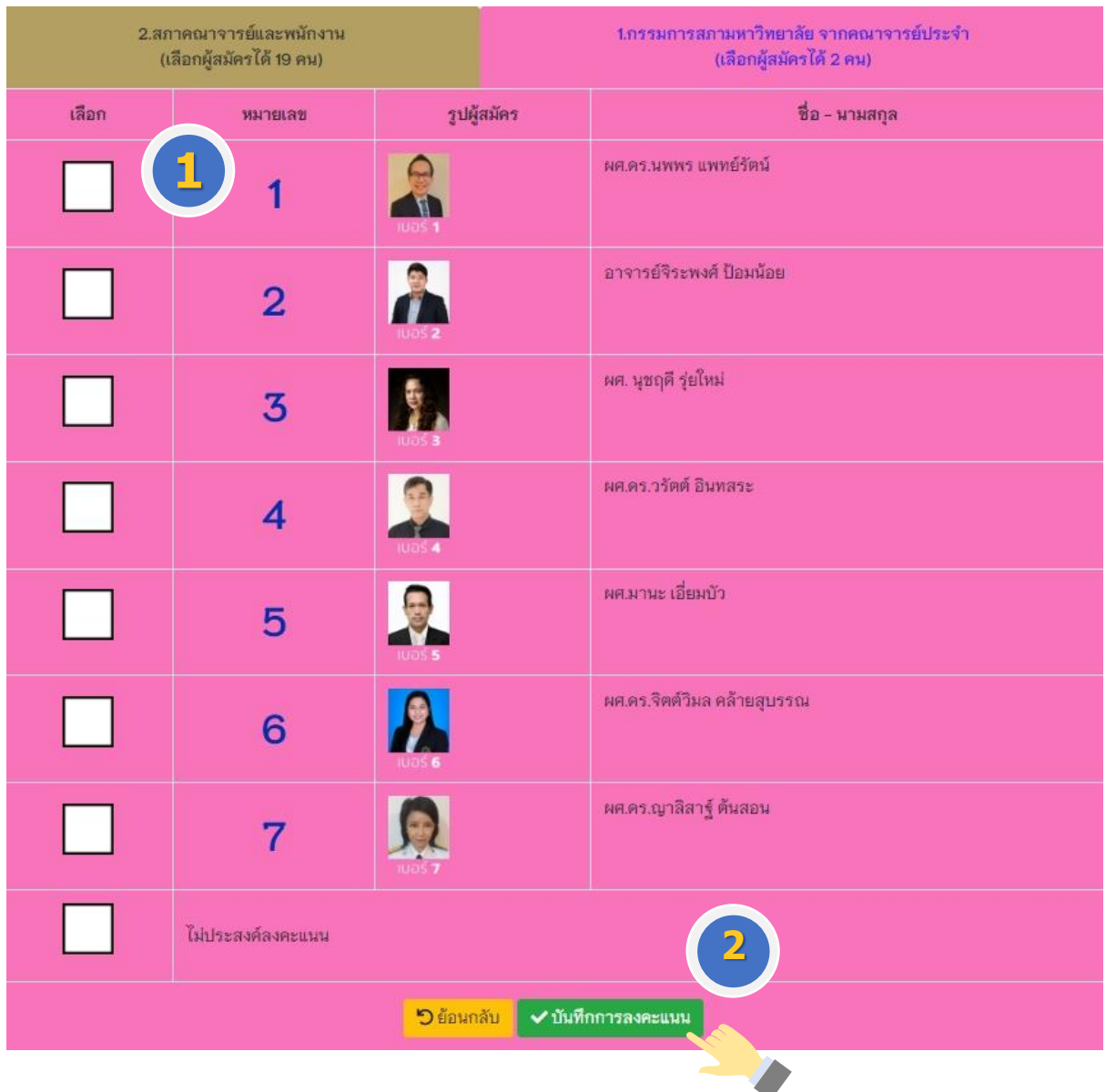

รูปภาพที่ 5 การเลือกและบันทึกการลงคะแนนเลือกตั้ง

**ขั้นตอนที่ 6** ยืนยันการลงคะแนน

เมื่อทำการลงคะแนนเลือกตั้งเรียบร้อยแล้ว จะมีข้อความขึ้นแจ้งเตือน เพื่อให้ท่าน ยืนยันการลงคะแนนอีกครั้ง หากยืนยันการลงคะแนน ให้คลิกปุ่ม "**ยืนยัน**" (ดังรูปภาพที่ 6)

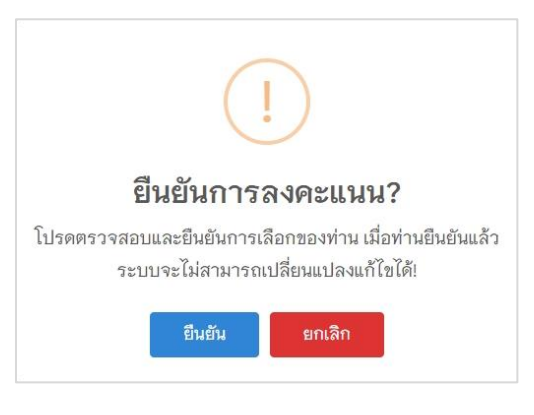

**รูปภาพที่ 6** ยืนยันการลงคะแนน

ขั้นตอนที่ 7 เสร็จสิ้นการลงคะแนนเลือกตั้ง การลงคะแนนเลือกตั้งของท่าน เมื่อเสร็จสิ้นแล้วจะมีข้อความ "ขอบคุณที่ท่านได้มี ส่วนร่วมในการออกเสียงเลือกตั้ง" ปรากฏบนหน้าจอ ซึ่งในการลงคะแนน ท่านสามารถลงคะแนนได้เพียง 1 ครั้งเท่านั้น (ดังรูปภาพที่ 7)

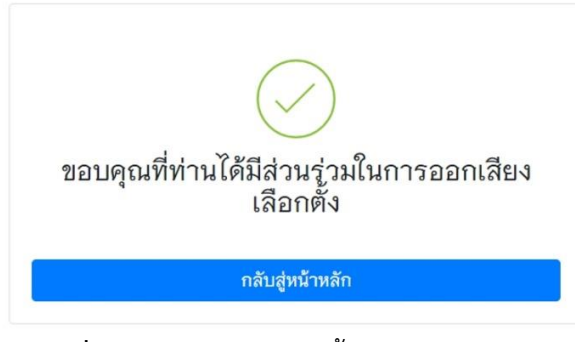

รูปภาพที่ 7 ข้อความแจ้งเสร็จสิ้นการลงคะแนนเลือกตั้ง

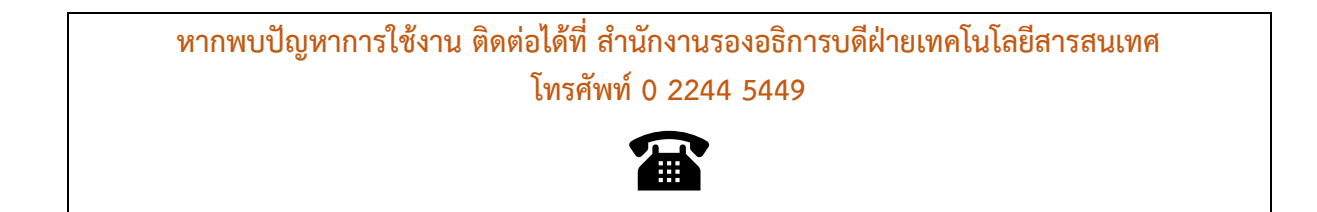